Meeting beitreten direkt über Browser

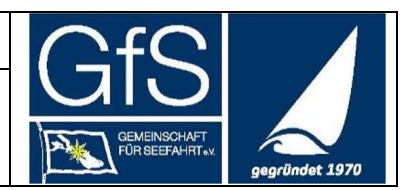

## Zoom Meeting direkt über Browser beitreten

Die GfS benutzt Zoom als Online-Meeting-System

Zoom bietet natürlich eine App zum Herunterladen an, mit der man Meetings beitreten kann.

Wer diese App nicht installiert hat (und nicht installieren will), kann sich wie folgt direkt von seinem Browser ins Meeting einwählen (nur für PC, nicht für mobile Geräte !):

#### 1. Über den Direkt-Link in einem Mail der GfS

Ihr bekommt vom Gastgeber des GfS-Meetings ein Mail mit einem Link, mit dem Ihr direkt auf die Zoom Seite kommt :

z.B. <u>https://us06web.zoom.us/j/85850577925?pwd=T1ZZL2huWnYxbUYyR3JEQTBrNHRMdz09</u> (für die OMV2022) Den klickt Ihr an.

# **ODER**

### 2. Über den Direkt-Link in einem Mail der GfS

Ihr geht auf die Website mit der URL **«join.zoom.us»** Dort gebt Ihr die Meeting ID aus Eurem GfS-Mail ein und klickt auf «Beitreten»: **200** 

|                                            | Meeting beitreten                                                                                                    |
|--------------------------------------------|----------------------------------------------------------------------------------------------------|
|                                            | Besprechungs-ID oder persönlicher Linkname                                                                             |
|                                            | 858 5057 7925                                                                                                    |
|                                            | Durch Klicken auf "Beitreten" erklären Sie Ihre<br>Anerkennung unserer Nutzungsbedingungen und<br>Datenschutzerklärung |
|                                            | Beitreten                                                                                                    |
|                                            |                                                                                                    |
|                                            | Einem Meeting über ein H.323/SIP-Raumsystem<br>beitreten.                                                              |
|                                            |                                                                                                    |
| Und danach den Meeting Kenr<br><b>ZOOM</b> | ncode aus der Mail:                                                                                                    |
| Und danach den Meeting Kenr<br>ZOOM        | ncode aus der Mail:                                                                                                    |
| Und danach den Meeting Kenr<br>ZOOM        | ncode aus der Mail:                                                                                                    |
| Und danach den Meeting Kenr<br>ZOOM        | ncode aus der Mail:<br>Geben Sie den Meetingkenncode ein                                                               |
| Und danach den Meeting Kenr<br>ZOOM        | ncode aus der Mail:<br>Geben Sie den Meetingkenncode ein                                                               |
| Und danach den Meeting Kenr<br>ZOOM        | Geben Sie den Meetingkenncode ein                                                                                      |
| Und danach den Meeting Kenr<br>ZOOM        | Geben Sie den Meetingkenncode ein                                                                                      |

| PR                                       | Zoom Meetings | CfC |                |
|------------------------------------------|---------------|-----|----------------|
| Meeting beitreten direkt über<br>Browser |               |     | gegründet 1970 |

In beiden Fällen gelangt Ihr zunächst auf die Zoom-Seite, die Euch vorschlägt, doch die Zoom-App herunterzuladen oder zu benutzen : Sie sieht so oder ähnlich aus :

| schaft f 🔞 Angebote   Yolawo 🛅 Segeln 🍇 Google Übersetzer | Diese Website versucht, Zoom Meetings zu öffnen. hatsApp im Dist   https://us06web.zoom.us wants to open this application. us06web.zoom.us immer erlauben, Links dieser Art in der zugehörigen App zu öffnen im Dist   Öffnen Abbrechen |
|-----------------------------------------------------------|----------------------------------------------------------------------------------------------------|
| Klicken Si                                                | e <b>Zoom Meetings starten</b> auf das vom Browser angezeigte Dialogfeld<br>Wenn Sie kein Dialogfeld sehen, klicken Sie unten                                                                                                    |
| Indem                                                     | Sie an einem Meeting teilnehmen stimmen Sie unseren Nutzungsbedingungen und<br>Datenschutzrichtlinien zu                                                                                                    |
|                                                           | Meeting eroffnen                                                                                                    |
|                                                           | Haben Sie Zoom-Client installiert? Jetzt herunterladen                                                                                                    |
|                                                           | ©2022 Zoom Video Communications, Inc. Alle Rechte vorbehalten.                                                                                                    |

Hier erst auf « Abbrechen » klicken und dann auf « Meeting eröffnen ». Dann erscheint die Seite nochmal, aber MIT dem Link für die Teilnahme über den Browser

| <b>.</b> | Diese website versucht, Zoom Meetings zu offnen.                                                               |
|----------|----------------------------------------------------------------------------------------------------|
| 70000    | https://us06web.zoom.us wants to open this application.                                                        |
| 200m     | us06web.zoom.us immer erlauben, Links dieser Art in der zugehör en App zu öffnen                               |
|          | Öffnen Abbrechen                                                                                               |
|          |                                                                                                    |
|          | Klicken Sie <b>Zoom Meetings starten</b> auf das vom Broviser angezeigte Dialogfeld                            |
|          | Wenn Sie kein Dialogfeld sehen, klicken Sie unten                                                              |
|          | Indem Sie an einem Meeting teilnehmen stimmen Sie unserer Nutzungsbedingungen und<br>Datenschutzrichtlinien zu |
|          | Meeting eröffnen                                                                                               |
|          | Haben Sie Zoom-Client installiert? Jetzt her tierladen                                                         |
|          | Haben Sie Probleme mit Zoom Client? Mit Ihrem Browser anmelden                                                 |
|          |                                                                                                    |

©2022 Zoom Video Communications, Inc. Alle Rechte vorbehalten. Datenschutz & rechtliche Bestimmungen | Verkaufen Sie meine persönlichen Daten nicht | Cookie-Einsteilungen

#### Jetzt wieder auf « Abbrechen » klicken und dann auf «Mit ihrem Browser anmelden» klicken.

| PR                                       | Zoom Meetings | CfC |                |
|------------------------------------------|---------------|-----|----------------|
| Meeting beitreten direkt über<br>Browser |               |     | gegründet 1970 |

Ihr werden evtl. aufgefordert, den Nutzungsbedingungen zuzustimmen. Auf « Ich stimme zu » klicken.

### zoom

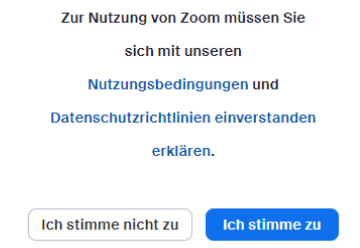

### Dann seid Ihr im Meeting 😊

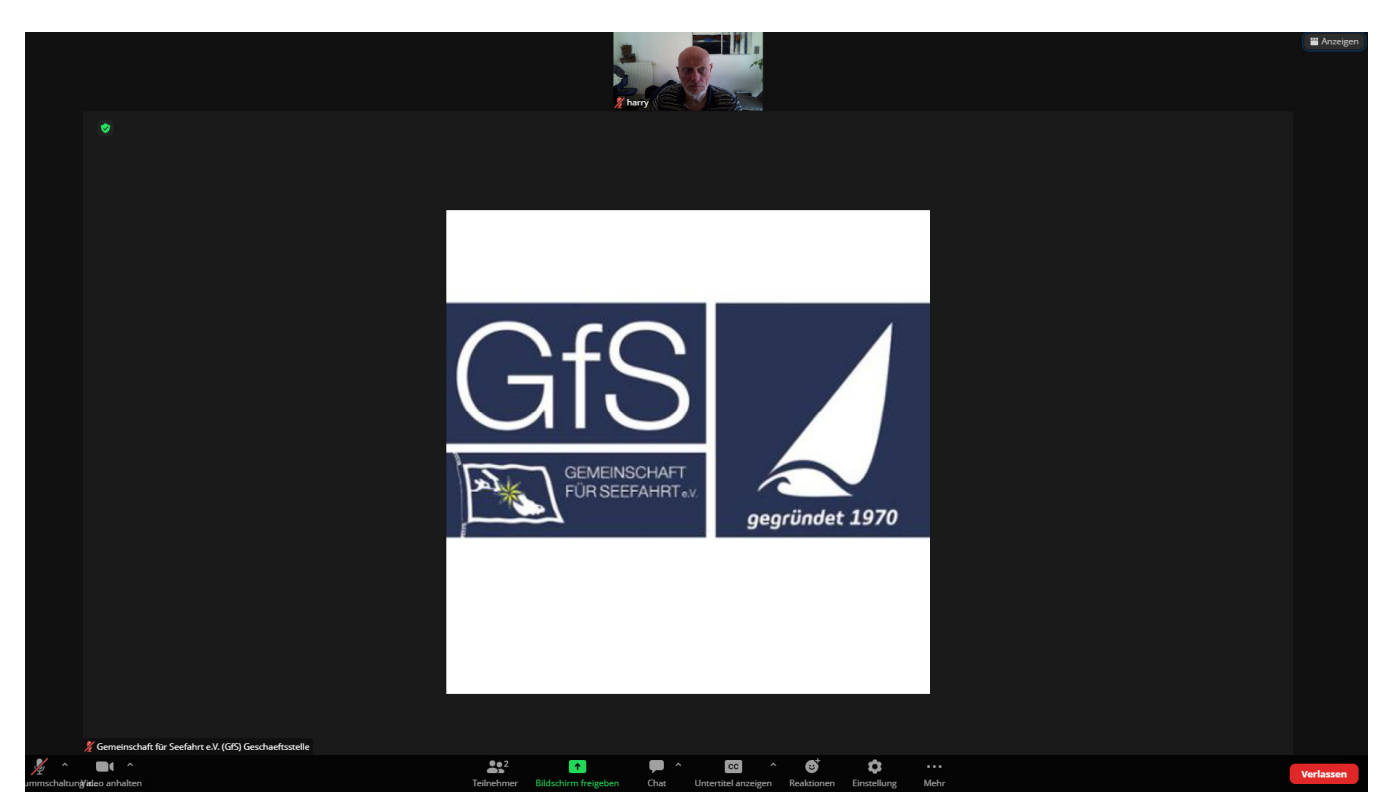

Fragen :

Mail an <u>pr-referent@gfs-hochseesegeln.com</u> oder an <u>ausbildungsreferent@gfs-hochseesegeln.com</u>